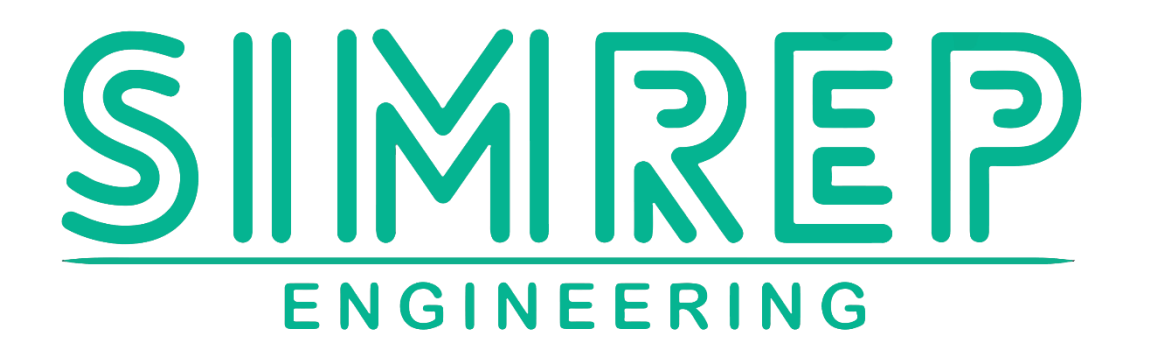

# **P9XX UPDATE MANUAL V1.2**

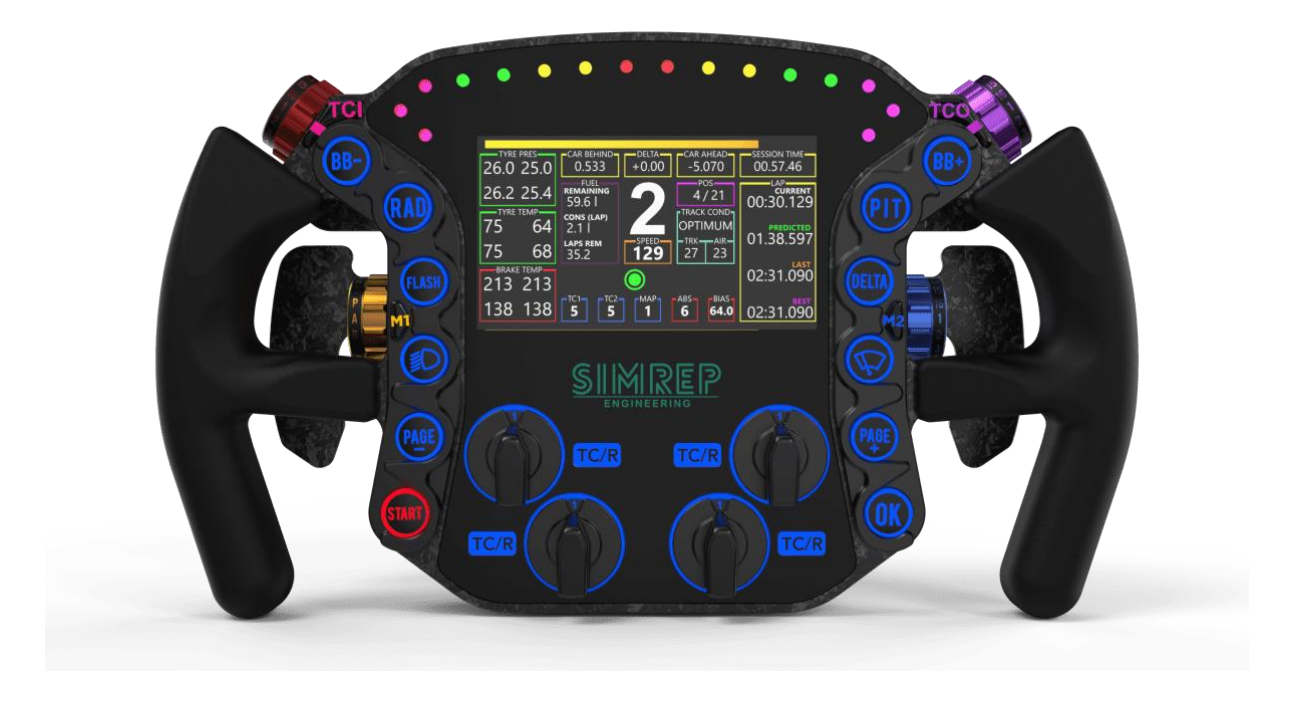

| What's is changed? |                                                                               |  |  |  |
|--------------------|-------------------------------------------------------------------------------|--|--|--|
| v1.0               | Initial version                                                               |  |  |  |
| v1.1               | Updated the link to stmcubeprogrammer, added picture of the disconnect button |  |  |  |
| v1.2               | Updated for the new SimRep Engineering Update tool                            |  |  |  |
|                    |                                                                               |  |  |  |

## SimRep Engineering

Please read the user manual first before proceeding.

### Update

- 1. To start the update unplug your device (USB of unscrew to GX16 connector on the back of the wheel).
- 2. Take the smallest HEX-tool, that's included in the packaging.
- 3. There is a small hole on the plastic cap on the back of the wheel, Press it gently in the hole.
- 4. While it's pressed in, plug the steering wheel back into the computer.

If you don't have to tool, you can also unscrew the cap and press this button with your finger.

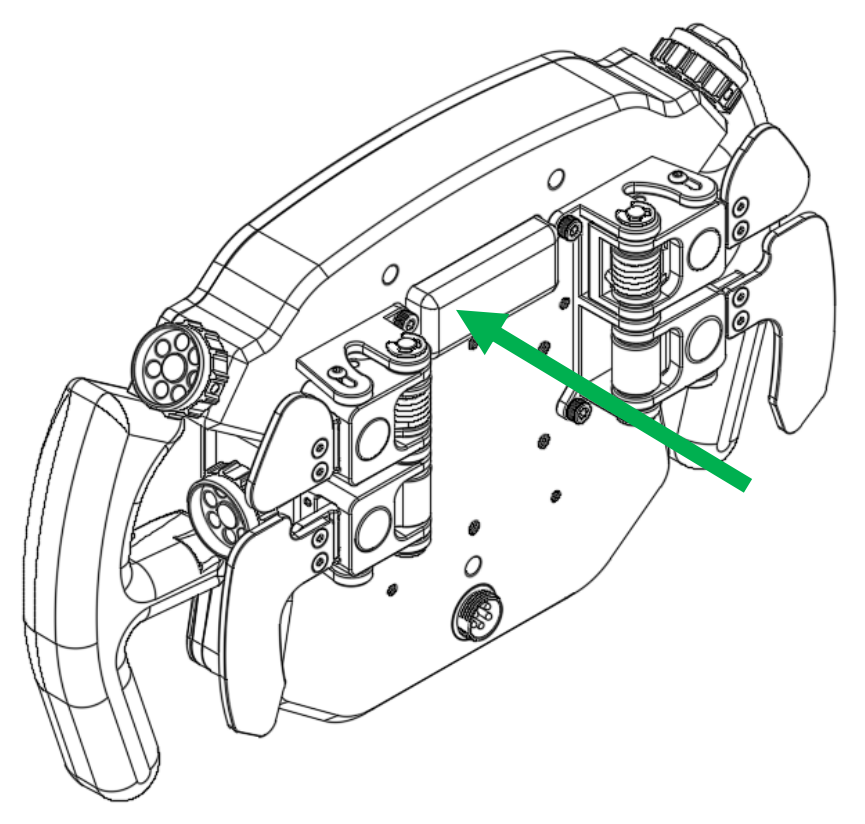

You will see the device in '**device manager'** as P9XX Update Mode.

It can happen that it shows like this, with a yellow traignle. If it shows under '**Universal Serial Bus Devices'** you can skip the next steps, and go to the STM programmer tool installation.

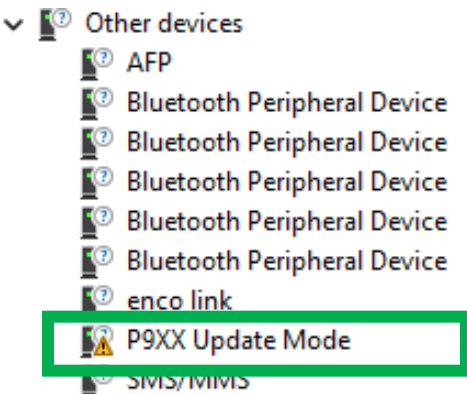

To update the driver, right click and click 'properties.

#### Click on 'update driver'

| P9XX Up                               | date Mode Prope        | ties                           | $\times$ |
|---------------------------------------|------------------------|--------------------------------|----------|
| General                               | Driver Details         | Events                         |          |
| 2                                     | P9XX Update Mo         | de                             |          |
|                                       | Device type:           | Other devices                  |          |
|                                       | Manufacturer:          | Unknown                        |          |
|                                       | Location:              | Port_#0002.Hub_#0006           |          |
| Devic                                 | e status               |                                |          |
| The                                   | drivers for this devic | e are not installed. (Code 28) |          |
| Ther                                  | e are no compatible    | drivers for this device.       |          |
| To fir                                | nd a driver for this d | evice, click Update Driver.    |          |
| · · · · · · · · · · · · · · · · · · · |                        | <b>v</b>                       |          |
|                                       |                        | Update Driver                  |          |
|                                       |                        |                                |          |
|                                       |                        |                                |          |
|                                       |                        | OK Cance                       |          |

Click on 'Browser my computer for drivers'

 $\times$ 

🔶 📱 Update Drivers - P9XX Update Mode

How do you want to search for drivers?

- → Search automatically for drivers Windows will search your computer for the best available driver and install it on your device.
- → Browse my computer for drivers Locate and install a driver manually.

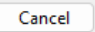

Click on ' let me pick from a list a available drivers on my computer'

| Update Drivers - P9XX Update Mode                                                                                                    |                                            |
|----------------------------------------------------------------------------------------------------|--------------------------------------------|
| = -r                                                                                                    |                                            |
| Browse for drivers on your computer                                                                                                    |                                            |
| earch for drivers in this location:                                                                                                    |                                            |
| C:\                                                                                                    | ✓ Browse                                   |
| Include subfolders                                                                                                    |                                            |
|                                                                                                    |                                            |
| → Let me pick from a list of available drivers on<br>This list will show available drivers compatible with the devi<br>same category as the device.                                                                                                    | my computer<br>ice, and all drivers in the |
|                                                                                                    |                                            |
|                                                                                                    |                                            |
|                                                                                                    |                                            |
|                                                                                                    | Mart Carrie                                |
|                                                                                                    | Next Can                                   |
| down to 'Universal Serial Bus devices' and click                                                                                                    | k on 'Next.                                |
| down to 'Universal Serial Bus devices' and clic                                                                                                    | k on 'Next.                                |
| down to <b>'Universal Serial Bus devices'</b> and click<br>Update Drivers - P9XX Update Mode                                                                                                    | k on 'Next.                                |
| down to <b>'Universal Serial Bus devices'</b> and click<br>Update Drivers - P9XX Update Mode                                                                                                    | k on 'Next.                                |
| down to <b>'Universal Serial Bus devices'</b> and clicl<br>Update Drivers - P9XX Update Mode<br>elect your device's type from the list below.<br>ommon hardware types:                                                                                                    | k on 'Next.                                |
| down to <b>'Universal Serial Bus devices'</b> and clicl<br>Update Drivers - P9XX Update Mode<br>elect your device's type from the list below.<br>ommon hardware types:                                                                                                    | k on 'Next.                                |
| down to <b>'Universal Serial Bus devices'</b> and clicl<br>Update Drivers - P9XX Update Mode<br>elect your device's type from the list below.<br>ommon hardware types:<br>Storage volume shadow copies<br>Storage volumes                                                                                                    | k on 'Next.                                |
| down to <b>'Universal Serial Bus devices'</b> and clicl<br>Update Drivers - P9XX Update Mode<br>elect your device's type from the list below.<br>ommon hardware types:<br>Storage volume shadow copies<br>Storage volumes<br>System devices                                                                                                    | k on 'Next.                                |
| down to <b>'Universal Serial Bus devices'</b> and clicl<br>Update Drivers - P9XX Update Mode<br>elect your device's type from the list below.<br>ommon hardware types:<br>Storage volume shadow copies<br>Storage volumes<br>System devices<br>Tape drives                                                                                                    | k on 'Next.                                |
| down to 'Universal Serial Bus devices' and clicl<br>Update Drivers - P9XX Update Mode<br>elect your device's type from the list below.<br>ommon hardware types:<br>Storage volume shadow copies<br>Storage volumes<br>System devices<br>Tape drives<br>Universal Network Drivers                                                                                                    | k on 'Next.                                |
| down to 'Universal Serial Bus devices' and clicl<br>Update Drivers - P9XX Update Mode<br>elect your device's type from the list below.<br>ommon hardware types:<br>Storage volume shadow copies<br>Storage volumes<br>System devices<br>Tape drives<br>Universal Network Drivers<br>Universal Serial Bus controllers                                                                                                    | k on 'Next.                                |
| down to 'Universal Serial Bus devices' and clicl<br>Update Drivers - P9XX Update Mode<br>elect your device's type from the list below.<br>ommon hardware types:<br>Storage volume shadow copies<br>Storage volumes<br>System devices<br>Tape drives<br>Universal Network Drivers<br>Universal Serial Bus controllers<br>Universal Serial Bus devices                                                                                                    | k on 'Next.                                |
| down to 'Universal Serial Bus devices' and clicl<br>Update Drivers - P9XX Update Mode<br>elect your device's type from the list below.<br>ommon hardware types:<br>Storage volume shadow copies<br>Storage volumes<br>System devices<br>Tape drives<br>Universal Network Drivers<br>Universal Serial Bus controllers<br>Universal Serial Bus devices                                                                                                    | k on 'Next.                                |
| down to 'Universal Serial Bus devices' and clicl<br>Update Drivers - P9XX Update Mode<br>elect your device's type from the list below.<br>ommon hardware types:<br>Storage volume shadow copies<br>Storage volumes<br>System devices<br>Tape drives<br>Universal Network Drivers<br>Universal Serial Bus controllers<br>Universal Serial Bus devices<br>Universal Serial Bus devices<br>Universal Serial Bus Function controllers<br>Universal Serial Bus Function controllers                                                                                                    | k on 'Next.                                |
| down to 'Universal Serial Bus devices' and clici<br>Update Drivers - P9XX Update Mode<br>Select your device's type from the list below.<br>common hardware types:<br>Storage volume shadow copies<br>Storage volumes<br>System devices<br>System devices<br>System devices<br>Universal Network Drivers<br>Universal Serial Bus controllers<br>Universal Serial Bus devices<br>Universal Serial Bus devices<br>Universal Serial Bus Function controllers<br>Universal Serial Bus Function controllers<br>UNIVERSAL Serial Bus Function controllers                                                                                                    | k on 'Next.                                |
| down to 'Universal Serial Bus devices' and clici<br>Update Drivers - P9XX Update Mode<br>Select your device's type from the list below.<br>common hardware types:<br>Storage volume shadow copies<br>Storage volumes<br>System devices<br>System devices<br>System devices<br>Universal Network Drivers<br>Universal Serial Bus controllers<br>Universal Serial Bus devices<br>Universal Serial Bus function controllers<br>Universal Serial Bus Function controllers<br>SWSD Print Provider<br>Xbox 360 Peripherals                                                                                                    | k on 'Next.                                |
| down to 'Universal Serial Bus devices' and clicl<br>Update Drivers - P9XX Update Mode<br>elect your device's type from the list below.<br>common hardware types:<br>Storage volume shadow copies<br>Storage volumes<br>System devices<br>Tape drives<br>Universal Network Drivers<br>Universal Network Drivers<br>Universal Serial Bus controllers<br>Universal Serial Bus devices<br>Universal Serial Bus Function controllers<br>UNiversal Serial Bus Function controllers<br>UNiversal Serial Bus Function controllers<br>UNIVERSAL Serial Bus Function controllers<br>System devices<br>UNIVERSAL Serial Bus Function controllers<br>System devices<br>UNIVERSAL Serial Bus Function controllers<br>System devices<br>Subscience Managers<br>Stox 360 Peripherals<br>Stox 360 Peripherals | k on 'Next. ×                              |
| down to 'Universal Serial Bus devices' and clicl<br>Update Drivers - P9XX Update Mode<br>elect your device's type from the list below.<br>ommon hardware types:<br>Storage volume shadow copies<br>Storage volumes<br>System devices<br>Tape drives<br>Universal Network Drivers<br>Universal Serial Bus controllers<br>Universal Serial Bus devices<br>Universal Serial Bus Function controllers<br>Universal Serial Bus Function controllers<br>Universal Serial Bus Function controllers<br>USB Connector Managers<br>WSD Print Provider<br>Xbox 360 Peripherals                                                                                                    | k on 'Next. ×                              |
| down to 'Universal Serial Bus devices' and clici<br>Update Drivers - P9XX Update Mode<br>elect your device's type from the list below.<br>mmon hardware types:<br>Storage volume shadow copies<br>Storage volumes<br>Storage volumes<br>System devices<br>Tape drives<br>Universal Network Drivers<br>Universal Serial Bus controllers<br>Universal Serial Bus devices<br>Universal Serial Bus function controllers<br>Universal Serial Bus Function controllers<br>Universal Serial Bus Function controllers<br>UsB Connector Managers<br>WSD Print Provider<br>Xbox 360 Peripherals<br>Xbox Peripherals                                                                                                    | k on 'Next. X                              |

One or two drivers will show (depending if you have the 'USB2.0 Screen' driver already installed.

Click on '**WinUSB Generic Device'** and click on 'Next'. It's possible the naming is slightly different on your PC, it could also be 'WinUSB' of 'WinUSB Generic'.

If you can't find to driver it can also be listed under 'USB devices' instead of 'universal Serial Bus devices', after scroll down and you will see winUSB listed.

|                                                                                                    |                                                                                                    | >                                                            |
|----------------------------------------------------------------------------------------------------|----------------------------------------------------------------------------------------------------|--------------------------------------------------------------|
| Update Drivers - F                                                                                                    | P9XX Update Mode                                                                                                    |                                                              |
| Select the device                                                                                                    | e driver you want to install for this hardware                                                                                                    | 2.                                                           |
| Select the r<br>disk that co                                                                                                    | manufacturer and model of your hardware device and the<br>ontains the driver you want to install, click Have Disk.                                                                                                    | en click Next. If you have a                                 |
| Manufacturer<br>(Undefined Vendor)<br>Atmel Corp.<br>Microsoft<br>SEGGER Microcont                                                                                                    | ) Model                                                                                                    |                                                              |
| This driver has a                                                                                                    | an Authenticode(tm) signature.                                                                                                    | Have Disk                                                    |
| Tell me why driv                                                                                                    | ver signing is important                                                                                                    |                                                              |
|                                                                                                    |                                                                                                    | Next Cancel                                                  |
| ck on ' <b>Yes'</b>                                                                                                    |                                                                                                    |                                                              |
| ck on <b>'Yes'</b>                                                                                                    | P9XX Update Mode                                                                                                    | ×                                                            |
| ck on ' <b>Yes'</b><br>Update Drivers - F<br>Select the device                                                                                                    | P9XX Update Mode<br>e driver you want to install for this hardware.                                                                                                    | ×                                                            |
| ck on ' <b>Yes'</b> Update Drivers - F Select the device Select the device Update Update                                                                                                    | P9XX Update Mode<br>e driver you want to install for this hardware.<br>manufacturer and model of your hardware device and then<br>ontains the driver you want to install, click Have Disk.<br>e Driver Warning                                                                                                    | n click Next. If you have a                                  |
| ck on ' <b>Yes'</b><br>Update Drivers - F<br>Select the device<br>Select the device<br>Update<br>Update<br>Update<br>Update                                                                                                    | P9XX Update Mode<br>e driver you want to install for this hardware.<br>manufacturer and model of your hardware device and then<br>ontains the driver you want to install, click Have Disk.<br>e Driver Warning<br>Installing this device driver is not recommended because<br>Windows cannot verify that it is compatible with your<br>hardware. If the driver is not compatible, your hardware<br>not work correctly and your computer might become un<br>or stop working completely. Do you want to continue<br>installing this driver?                                                                              | x<br>n click Next. If you have a                             |
| ck on ' <b>Yes'</b><br>Update Drivers - F<br>Select the device<br>Select the device<br>Update<br>Update<br>Update<br>Update<br>Update<br>Update                                                                                                    | P9XX Update Mode<br>e driver you want to install for this hardware.<br>manufacturer and model of your hardware device and then<br>ontains the driver you want to install, click Have Disk.<br>e Driver Warning<br>Installing this device driver is not recommended because<br>Windows cannot verify that it is compatible with your<br>hardware. If the driver is not compatible with your<br>hardware. If the driver is not compatible, your hardware<br>not work correctly and your computer might become uns<br>or stop working completely. Do you want to continue<br>installing this driver?                      | n click Next. If you have a                                  |
| ck on 'Yes'<br>Update Drivers - F<br>Select the device<br>Select the device<br>Select the device<br>Update<br>Update<br>Upda | P9XX Update Mode<br>e driver you want to install for this hardware.<br>manufacturer and model of your hardware device and then<br>ontains the driver you want to install, click Have Disk.<br>e Driver Warning<br>Installing this device driver is not recommended because<br>Windows cannot verify that it is compatible with your<br>hardware. If the driver is not compatible, your hardware<br>not work correctly and your computer might become uns<br>or stop working completely. Do you want to continue<br>installing this driver?<br><u>Yes</u><br>an Authenticode(tm) signature.<br>ver signing is important | n click Next. If you have a swill stable <u>No</u> Have Disk |

All done, it should show now as a 'Universal Serial Bus Devices'

Update Drivers - P9XX Update Mode
 Windows has successfully updated your drivers
 Windows has finished installing the drivers for this device:
 WinUSB Generic Device

 $\times$ 

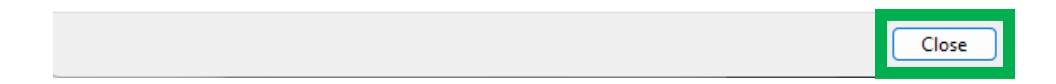

Like this:

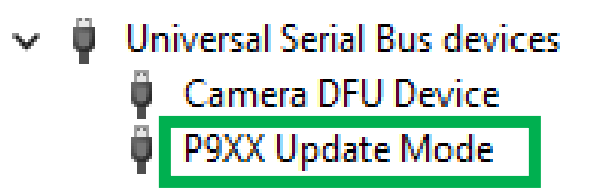

## Install the SimRep Update Tool

- 1. Download the update tool from www.simrep-engineering.com/downloads
- 2. Right-click the downloaded .zip and click on 'extract all...'

#### 3. Open the folder and click on setup.exe

| Name                           | Date modified    | Туре              | Size     |  |
|--------------------------------|------------------|-------------------|----------|--|
| Application Files              | 17/01/2024 15:37 | File folder       |          |  |
| Application.zip                | 17/01/2024 15:38 | Compressed (zipp  | 4.057 KB |  |
| 😵 setup.exe                    | 17/01/2024 15:37 | Application       | 679 KB   |  |
| SimRep update tool.application | 17/01/2024 15:37 | Application Manif | 2 KB     |  |

#### 4. Follow the installation, hit 'install'

Application Install - Security Warning

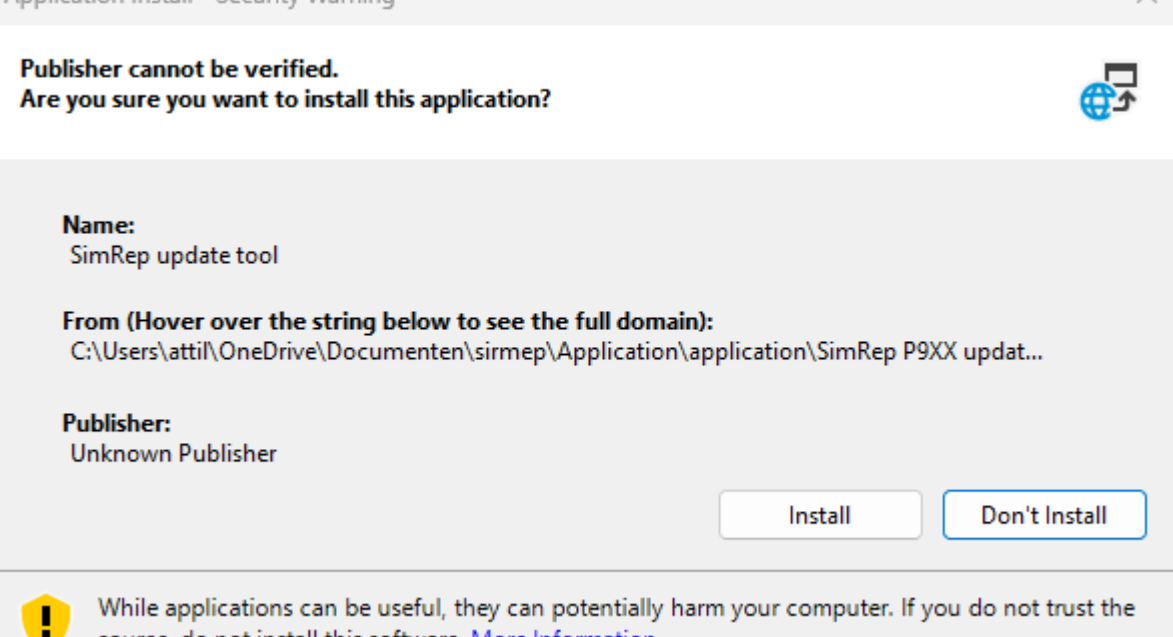

source, do not install this software. More Information...

#### 5. Your all done

| <u>S</u>          | ENGIN         |                 | ۳I                              |
|-------------------|---------------|-----------------|---------------------------------|
| Select File       | SimRep Engine | ering update to | ool<br>Open                     |
| Select your produ | ıct           |                 | ~                               |
| Connect           |               | Search          | Install driver<br>Update driver |

6. An desktop shortcut will automatically be created, if you do not want it simply delete it from the Desktop.

The 'Update Driver' button does not always work!

So you have to install the driver manually as mentioned above.

## Using the SimRep Update Tool

- 1. Download the update file from <u>www.simrep-engineering.com/downloads</u>
- 2. Click on 'open' under 'Select File' and select the downloaded update file (.bin only)

| SimRep Eng<br>Select File | ineering update tool |
|---------------------------|----------------------|
| Select your product       |                      |
| Connect                   | Search Update driver |
| Upload can take 1-2 min   | Upload               |
|                           | Info                 |

3. Select your product under the dropdown menu.

If you select the wrong product, then the update tool cannot find the product.

#### 4. Hit 'search'

| <u> </u>            |          | NEERING       | <b>а IГ</b><br>3 | -            |
|---------------------|----------|---------------|------------------|--------------|
| SimR<br>Select File | ep Engir | neering updat | e tool           |              |
|                     |          |               |                  | Open         |
| Select your product |          | P9XX Wheel    |                  |              |
| Connect             |          | - source      | Ins              | tall driver  |
| Device Not Found    |          | Search        |                  | odate driver |

When the device is not plugged-in or not in update mode, it will show 'Device Not Found'.

When the device is in Update mode (step 1, button on the back) it will show 'P9XX Update Mode'.

|                                              | MIREP                                   | > |
|----------------------------------------------|-----------------------------------------|---|
| SimRep<br>Select File<br>Select your product | Engineering update tool Open P9XX Wheel |   |
| Connect<br>P9XX Update Mode                  | Search Install driver<br>Update driver  |   |
| Upload can take 1-2 min                      | Upload                                  |   |

- 5. Hit 'Upload'.
- 6. Wait...
- 7. It will show 'Firmware update completed'.

|                   | ×          |
|-------------------|------------|
| Firmware update o | completed. |
|                   | ОК         |

- 8. Unplug the USB cable and plug it back in (or the GX16 connector)
- 9. Press the button combo D-6 to reset al values. and you can calibrate the clutch like usually.

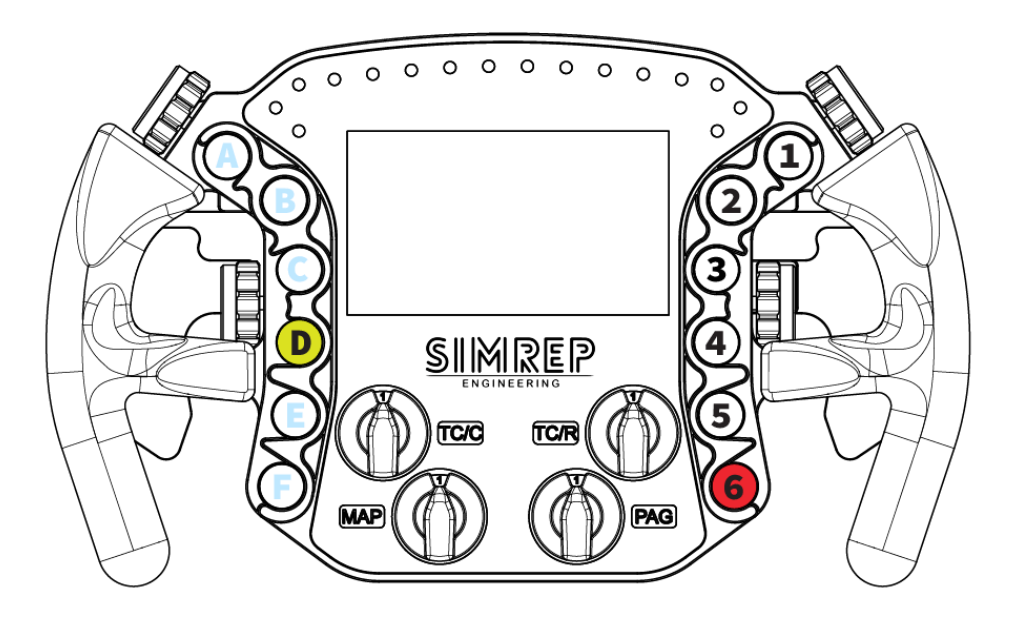

## ALL DONE!

## Uninstall the program

Uninstalling the program is really easy.

- 1. Go to 'add or remove programs' in the windows settings.
- 2. Search for 'SimRep update tool'.
- 3. Click the three dots and hit uninstall.
- 4. A popup window will show, hit 'OK' and it will uninstall the program.

| SimRep update tool Maintenance                                                                                         | $\times$        |
|----------------------------------------------------------------------------------------------------|-----------------|
| SimRep update tool<br>Choose the type of maintenance you need.                                                         | <del>د ()</del> |
| <ul> <li>Restore the application to its previous state.</li> <li>Remove the application from this computer.</li> </ul> |                 |
| OK Cancel More Inform                                                                                                  | nation          |